# **Wii Software Modificering**

# **Uber Guide**

Af Michael Bartholin (og Alice Raunsbæk) <u>http://wii.m-r-a.dk</u>

## Indholdsfortegnelse

| Indholdsfortegnelse2                                             |
|------------------------------------------------------------------|
| Introduktion                                                     |
| <u>Krav3</u>                                                     |
| Forberedelse3                                                    |
| Historik3                                                        |
| Akronymer og Udtryk4                                             |
| Versioner4                                                       |
| Indhold af mappen "Til SD Kort"4                                 |
| Installation af værktøjer5                                       |
| Backup af Wii7                                                   |
| Start BootMii som Boot27                                         |
| Start BootMii som IOS7                                           |
| Tag backup7                                                      |
| Omdøb BootMii folderen (for Boot2)7                              |
| Software modifikation8                                           |
| Opsætning af Priiloader                                          |
| Konfiguration / Opsætning af USB Loader GX11                     |
| Formater disken til Wii11                                        |
| Læg spil på disken fra Wii11                                     |
| Kør dine installerede spil fra USB Loader GX12                   |
| Vedligehold: Opdatering af USB Loader GX12                       |
| Vedligehold: Opdater Preloader til ny version af USB Loader GX12 |

## Introduktion

Denne guide beskriver, trin for trin, hvordan du software modificerer din Wii til at kunne køre brændte spil, starte op i noget andet end Wii-systemmenuen, se film og mere. Hvis din Wii skulle fryse i løbet af denne guide skal du blot genstarte den. (Hold power knappen inde)

### Krav

For at kunne bruge denne guide skal du have følgende:

- Wii
- SD hukommelseskort (2GB SD Kort, ikke SDHC)
- USB harddisk (WD 320GB Passport USB disk. Max 500GB i størrelse)
- Windows PC med kortlæser

#### Forberedelse

Pak RAR-filen til genne guide ud (kan findes på <u>http://wii.m-r-a.dk</u>, hvis du ikke har den).

Denne guide virker kun hvis du er på SystemMenu 4.2. Så opdater din Wii inden du går i gang. Hvis der findes en nyere version af SystemMenu end 4.2 så skal du ikke opdatere din Wii.

| Revision | Opdateret af      | Ændringer siden sidste revision                |
|----------|-------------------|------------------------------------------------|
| 1.1      | Michael Bartholin | Dokument startet.                              |
| 1.2      | Alice Raunsbæk    | Opdateret med kommentarer.                     |
|          |                   | Billeder tilføjet.                             |
|          |                   | Dokument restruktureret.                       |
| 1.3      | Alice Raunsbæk    | Forside og indholdsfortegnelse tilføjet.       |
|          |                   | Tomme afsnit udfyldt og overflødige fjernet.   |
| 1.4      | Michael Bartholin | Tilføjet Hermes Custom IOS 222/223 til Guiden. |
|          |                   | Tilføjet Oprydnings sektion                    |
| 1.5      | Alice Raunsbæk    | Download sider tilføjet.                       |
|          |                   | Billeder gjort skarpere.                       |
| 2.0      | Michael Bartholin | Ny Systemmenu 4.2.                             |
|          |                   | Nyt software til softmod                       |
| 2.1      | Michael Bartholin | Nyt Software Kit                               |
| 2.2      | Alice Raunsbæk    | Tekst opdateret                                |
|          |                   | Billeder tilføjet og opdateret.                |
|          |                   | Irrelevante afsnit slettet                     |

### Akronymer og Udtryk

| Akronym/Udtryk   | Forklaring                                             |
|------------------|--------------------------------------------------------|
| HBC              | HomeBrew Channel                                       |
| Hovedmenu        | Wii systemmenu                                         |
| Indstillingsmenu | Hovedmenu $\rightarrow$ Options $\rightarrow$ Settings |

### Versioner

| Program/Script       | Version       | Hjemmeside/Hentet fra                     |
|----------------------|---------------|-------------------------------------------|
| BootMii              | Public beta 4 | http://bootmii.org                        |
| HackMii              | 0.6           | http://bootmii.org                        |
| HomeBrew Channel     | 1.0.6         | http://bootmii.org                        |
| DVDX                 | 2             | http://bootmii.org                        |
| Preloader/Priiloader | 0.30          |                                           |
| USB Loader GX        | 698           | http://usbloadergx.koureio.net/           |
| Hermes IOS 222/223   | -             | http://gwht.wikidot.com/hermes-ios222-223 |

## Indhold af mappen "Til SD Kort"

| Name              | Date modified    | Туре                   | Size     |
|-------------------|------------------|------------------------|----------|
| 🍌 apps            | 01-03-2010 19:07 | File folder            |          |
| 🍶 config          | 01-03-2010 19:26 | File folder            |          |
| 🍌 private         | 01-03-2010 18:49 | File folder            |          |
| 🍌 wad             | 01-03-2010 18:49 | File folder            |          |
| boot.elf          | 08-10-2009 05:05 | ELF File               | 1.478 KB |
| 🗿 hacks.ini       | 30-12-2009 00:18 | Configuration settings | 14 KB    |
| OS15-64-v257.wad  | 23-08-2009 07:21 | WAD File               | 1.575 KB |
| OS15-64-v523.wad  | 08-10-2009 05:22 | WAD File               | 1.869 KB |
| OS36-64-v3351.wad | 08-10-2009 05:22 | WAD File               | 1.730 KB |

## Installation af værktøjer

Først installeres en række værktøjer for at muliggøre den videre modificering af din Wii.

- 1. Kopier filer til SD-kort (udføres på en PC)
  - a. Kopier indholdet af Uber.rar til dit SD Kort
- 2. Start HackMii (for at installere diverse programmer)
  - a. Start din Wii.
  - b. Tryk på SD kort ikonet.
  - c. Den vil spørge dig om du vil starte boot.dol/elf. Vælg Yes

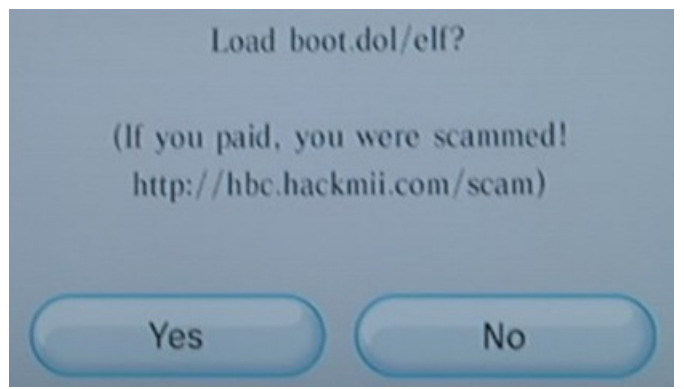

- d. Vent til den siger at du skal trykke 1
- e. Tryk 1
- 3. Du er nu i HackMii installeren. Vælg Continue

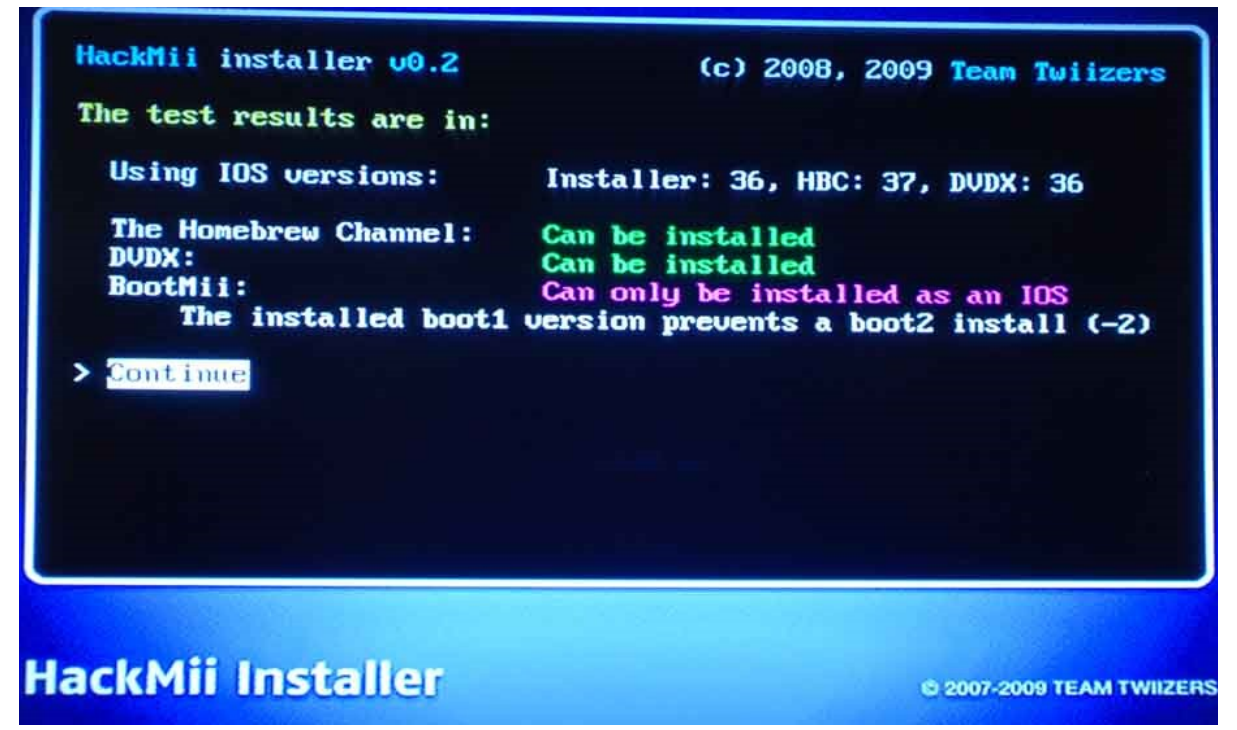

a. Installer HomeBrew Channel (HBC) (for at kunne køre diverse scripts og programmer)

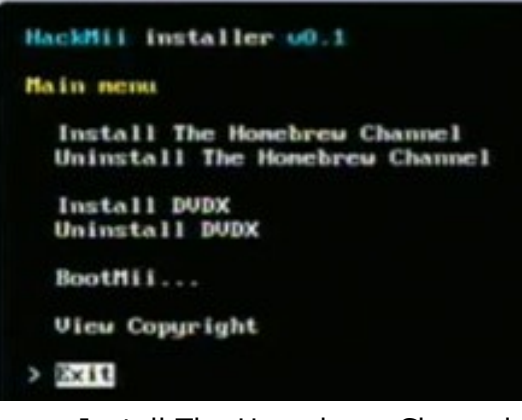

- Install The Homebrew Channel
- Yes, continue
- Continue
- b. Installer DVDx (medie afspiller)
  - Install DVDX
  - Yes, continue
  - Continue
- c. Installer BootMii (for at kunne tage sikkerhedskopier af din Wii)
  - Installer som Boot2
    - Hvis du ikke kan vælge Boot2 vælger du at installere som IOS

       hvis du ikke har en gamecube controller kan du dog ikke bruge programmet og kan derfor godt springe over dette trin.
  - Yes, continue \* 2

Continue

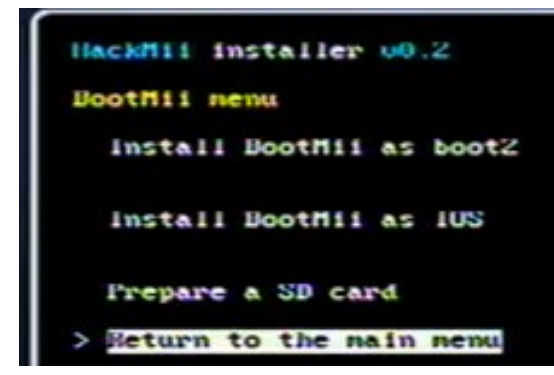

- d. Når du er færdig, vælger du "Return to the main menu".
- e. Exit

Nu skulle du gerne have en ny kanal i hovedmenuen, som hedder HBC. (HBC startes automatisk)

## Backup af Wii

Dine muligheder i BootMii afhænger af om det var muligt for dig at installere BootMii som Boot2, eller måtte installere som IOS. Hvis du har installeret som IOS er du afhængig af en GameCube controller for at kunne bruge BootMii.

#### Start BootMii som Boot2

- 1. Genstart din Wii
- 2. BootMii startes automatisk så længe mappen på SD-kortet hedder "BootMii" (omdøb til "\_BootMii" for at starte direkte op)
  - a. Brug en gamecube controller til at vælge (eller brug knapperne på din Wiikonsol: 'power' for at skifte, 'reset' for at vælge)

#### Start BootMii som IOS

- 1. Start HBC
- 2. Tryk på 'home' på Wii remote
- 3. Vælg "Launch BootMii"
  - a. Brug en gamecube controller til at vælge (dansemåtte afprøvet virker ikke)

### Tag backup

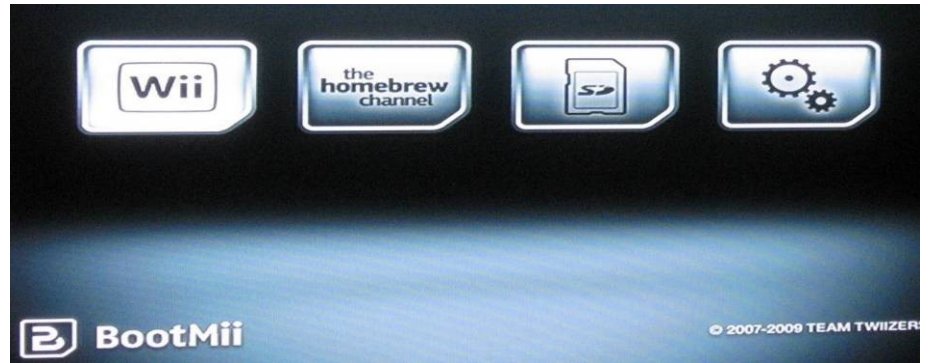

- 1. Vælg Settings (tandhjulene)
- 2. Vælg backup til SD-kort (første ikon)
- 3. Vent på at backuppen bliver færdig
- 4. Tryk på en knap
  - a. IOS: Med controller
  - b. Boot2: Med contoller eller en af knapperne på Wii-konsollen

#### Omdøb BootMii folderen (for Boot2)

Hvis BootMii er installeret som Boot2 vil din Wii automatisk starte op i BootMii så længe mappen på SD-kortet hedder "BootMii", omdøb den ved at sætte SD kortet i din PC eller på følgende måde:

- 1. Vælg "Wii" for systemmenu
- 2. HBC
- 3. Load SD Explorer
- 4. Omdøb "BootMii" til "\_BootMii"

Du kan nu genstarte din Wii uden at komme ind i BootMii.

## Software modifikation

At software modificere din Wii gør at du kan afvikle spil uden originale spil-diske.

- 1. Genskab Trucha Bug
  - a. Start HBC
  - b. Kør programmet **GP DOP-IOS** (vælg og load)
  - c. Tryk på **A** for at fortsætte
  - d. Vælg "Install an IOS that acceps fakesigning" og fortsæt med at trykke
     A indtil du kommer tilbage til 'Vælg IOS' menuen (6 gange)
  - e. Vælg **IOS36** med piltasterne og fortsæt med at trykke **A** indtil du kommer tilbage til menuen (26 gange)

|                           | Dop-I(                             | DS | MOD | v9.gp |
|---------------------------|------------------------------------|----|-----|-------|
| IOSs                      |                                    |    |     |       |
| Channels<br>> System Menu |                                    |    |     |       |
|                           |                                    |    |     |       |
| THE ALL DOWN              |                                    |    |     |       |
| LAJ<br>[HOME]/GC:[Y]      | Change Selection<br>Select<br>Exit | m  |     |       |

f.

Tryk på **Home** på din Wii remote

- 2. Installation af cIOS og patchning af System Menu IOS
  - a. Start HBC
  - b. Kør programmet WAD Manager 1.5 (vælg og load)
  - c. Vælg med + hvilke WAD Filer du vil installere (bemærk at du ENTEN vælger d ELLER e!)
  - d. Hvis du vil bruge en disk loader (køre brændte CD'er) anbefales flg. WAD filer (kan ikke kombineres med brug af USB Loader!)
    - 1. IOS70-64-v6687[TB+ES\_diV+NAND].wad
    - 2. cIOS202[38+60]-v4.wad
    - 3. cIOS222[38+37]-v4.wad
    - 4. cIOS223[38]-v4.wad
    - 5. cIOS249-v14.wad
    - 6. cIOS250-v14.wad

e. Hvis du vil benytte en USB Loader (spille fra USB disk) vælges følgende WAD filer (markeret med "+"): (kan ikke kombineres med disk loader!)

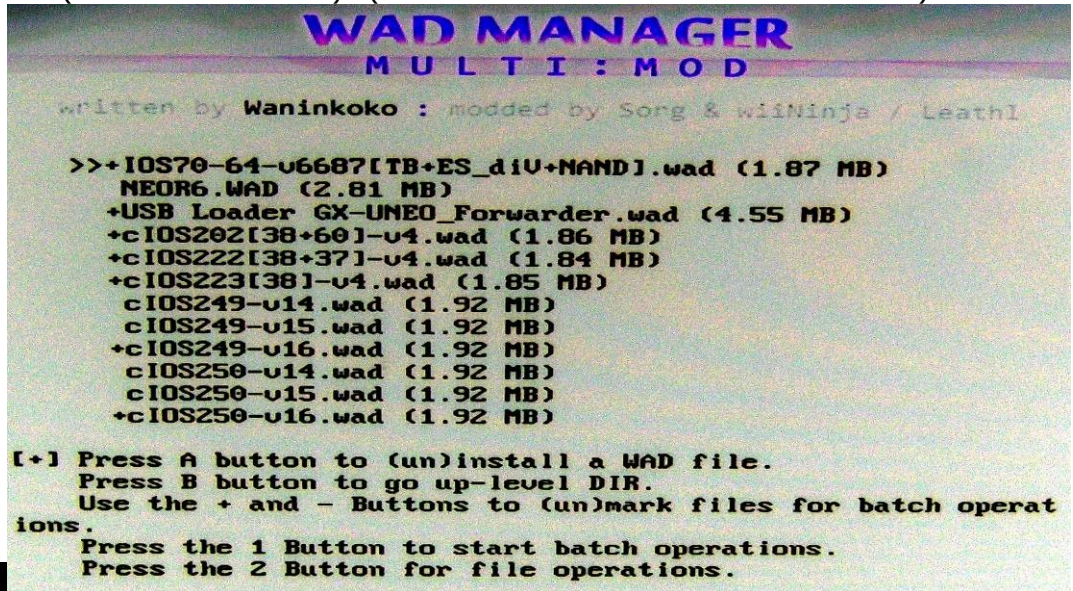

- f. Tryk på **1** for at installere de valgte WAD filer
- g. Tryk på **A** for at bekræfte
- h. Tryk på **A** for at komme tilbage til menuen
- i. Tryk på **Home** når du er færdig
- 3. Priiloader Installation
  - a. Start HBC
  - b. Kør programmet **Priiloader** (vælg og load)
  - c. Tryk på + for at installere eller opdatere Priiloader.
     Hvis du senere ønsker at fjerne denne, gøres dette ved at vælge i stedet for
    - Hvis du får en fejl besked "Unautorised to get ticket" Så hold **B** nede mens du trykker på +, så bliver denne installeret m. IOS249 istedetfor IOS222
  - d. Når den er færdig vender den tilbage til HBC

## **Opsætning af Priiloader**

Priiloader gør det blandt andet mulig at sætte din Wii til at starte op i noget andet end system menuen.

- 1. Sluk din Wii (hold power-knappen på konsollen inde)
  - a. Tryk på power-knappen på konsollen og hold reset-knappen inde (muligvis vil Priiloader selv starte første gang af sig selv)

System Menu Homebrew Channel BootMii 105 Installed File Load/Install File System Menu Hacks

2. Gå ind under System Menu Hacks (anden nederst)

Settings

- Vælg følgende:
  - b. Replace Health Screen with Back Menu
  - c. Auto-Press a At Health Health Screen
  - d. Block Disc Updates
  - e. Block Online Updates
  - f. Disable HAXX, DVDX, RZDX deletion

```
Replace Health Screen with Backmenu
Replace

Auto-Press A at mea

Block Disc Updates

Block Online Updates

No System Menu Background Music disabled

Move Disc Channel disabled

Move Disc Channel disabled

Remove NoCopy Save File Protection disabled

Recovery Mode (DISABLE below hack first)disabled

Recovery Mode press Dpad-R on GC pad 4P disabled

Region Free EVERYTHING disabled

Disable HAXX.DVDX.RZDx deletion enabled

Force Wifi Connection Test Failure disabled

Blackscreen at Wii System Menu startup! disabled
                                                                                                                                                                                                                                            enabled
```

4.

- Tryk Save Settings når du er klar
- 5. Tryk **B** for at vende tilbage til hovedmenuen
- 6. Gå inder under **Settings** (nederst)
  - a. Autoboot stilles til System Menu (default)
    - Mulighederne er: System Menu, Installed File (fx USB Loader), Disabled, Homebrew Channel, BootMii ISO
  - b. Return to stilles til System Menu (default)
    - Mulighederne er: System Menu, Priiloader, Autoboot (bruger indstillingen fra autoboot)
  - c. Ignore Standby stilles til On
- 7. Tryk Save Settings når du er klar
- 8. Tryk **B** for at vende tilbage til hovedmenuen
- 9. Tryk på **System Menu** for at start din Wii.

## Konfiguration / Opsætning af USB Loader GX

#### Formater disken til Wii

- 1. Sæt disken i den nederste (mod fødderne)/venstre(set for fra) port på din Wii.
- 2. Start USB Loader
- 3. Første gang du tilslutter disken til din Wii skal du formatere den, med mindre du har brugt WBFS Manager til at formatere den fra din PC Vælg "Format":

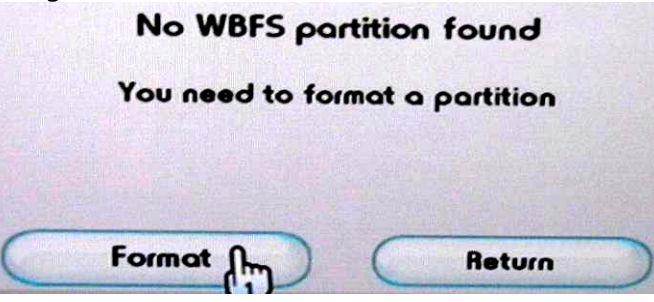

4. Når disken er formateret vil du se følgende billede:

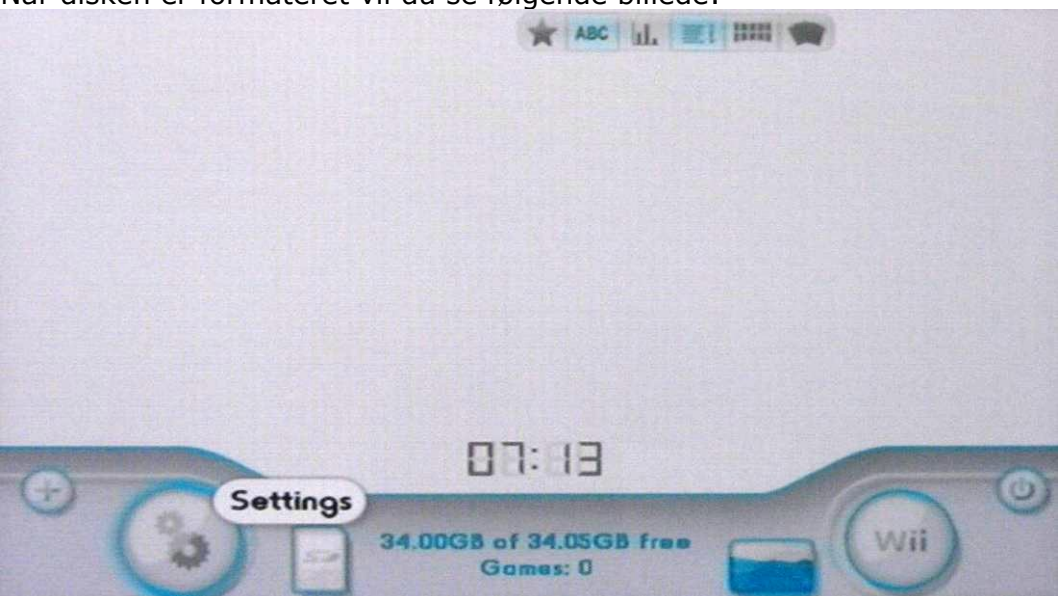

Du har nu formateret din harddisk til at fungere sammen med din Wii. Vær opmærksom på at filsystemet ikke genkendes af operativsystemet på din PC, så vær varsom med at give din PC lov til at formatere disken.

#### Læg spil på disken fra Wii

For at kopiere er spil ned på USB-disken fra din Wii går du ind i USB Loader GX gør du som følger:

- 1. Sæt disken med spillet i din Wii
- 2. Tryk på plus på skærmen (+) (nederst til venstre på din skærm)
- 3. Følg vejledningen på skærmen

Nu ligger dit spil på harddisken og du er fri for at fedte med dvd'en næste gang du vil spille det spil.

#### Kør dine installerede spil fra USB Loader GX

Klik på spillets navn/cover (afhængig af view). Klik derefter på den cd-skive der bliver vist, for at starte spillet.

Bemærk venligst at nogle spil skal køres fra den originale disk inden de efterfølgende kan startes igennem USB Loader. Følgende er kendte spil af denne type:

• Wii Sports Resort

#### Vedligehold: Opdatering af USB Loader GX

Der bliver ofte frigivet nye versioner af USB Loader GX, nogle med udvidet funktionalitet. For at opdatere gør du følgende:

- 1. Start USB Loader GX
- 2. Tryk på **Indstillinger** (tandhjulene)
- 3. Gå om på Side 2 i Indstillinger og vælg **Opdatér**.
- 4. Hvis der findes en opdatering får man følgende besked frem. Hvis der er en opdatering, så vælg USB Loader GX

| What do you wa | nt to update? |
|----------------|---------------|
| JSB Loader GX  | WiiTDB Files  |
| (1)            | Canal         |

5. Din USBLoader vil bagefter genstarte, hvorefter du er på den seneste version.

#### Vedligehold: Opdater Preloader til ny version af USB Loader GX

Hvis du bruger Preloader til at starte USBLoader GX med skal man gøre følgende:

- 1. Lav en kopi af boot.dol fra sd:/apps/usbloder\_gx og kopier denne til roden af SD kortet. Husk at omdøb dem til noget sigende (f.eks. USBLoader.dol).
- 2. Genstart/ Tænd din Wii og hold Reset knappen inde, så du kommer ind i Preloader.
- 3. For at få din Wii til at starte direkte op i USB Loader GX skal følgende indstillinger laves under **Settings** (hvis du allerede har sat Preloader til at starte fra en fil kan du springe dette trin over):

| Autoboot:            | Installed File |
|----------------------|----------------|
| Return to:           | System Menu    |
| Shutdown to:         | off            |
| Stop disc:           | off            |
| Light slot on error: | off            |
| Ignore standby:      | on             |
| Background Color:    | White          |
| Use System Menu IOS: | on             |
|                      |                |
|                      |                |
| saves                | settings       |
|                      |                |

- 4. På hoved menuen i preloader vælger du **Load/Install File**.
- 5. Vælg den fil, du kopierede ned i roden af dit SD kort. Filen vil blive installeret.
  - a. Tryk på B når den er færdig
- 6. Genstart din Wii. Nu starter du op i USB Loader GX i den nyste version

# Bagsiden af Wii Software Modificering

# **Uber Guide**

## Af Michael Bartholin (og Alice Raunsbæk) <u>http://wii.m-r-a.dk</u>

Denne guide opdateres med regelmæssige intervaller, så check at du har den nyeste version på <u>http://wii.m-r-a.dk</u> inden du går i gang!